108.11月

# IDP系統操作說明

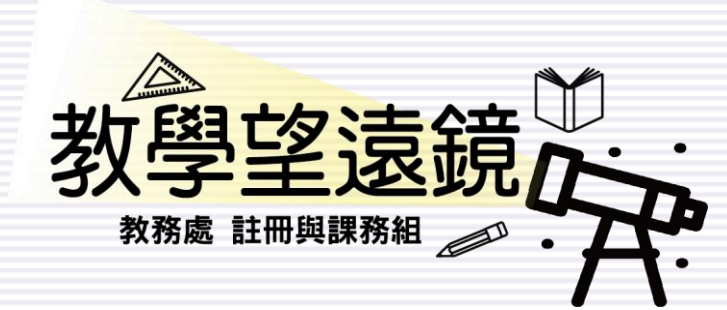

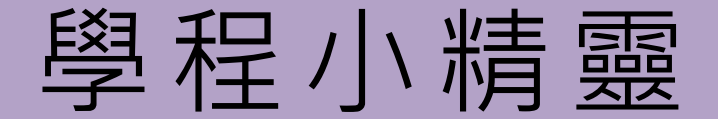

# 主要功能介紹

學程小精靈

## ▲本系專業學程:請直接點【不好】→【不用謝謝】 ▲跨領域學程:請點【好】→【好!看看跨領域】

學程小精靈

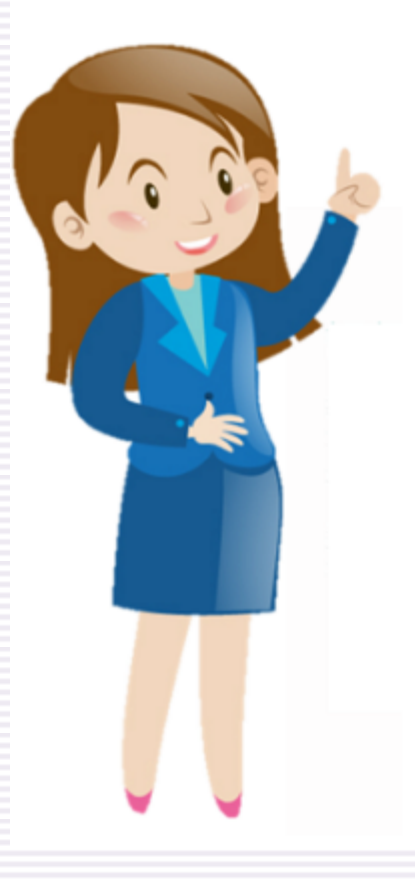

### 課程學程化制度

機動性、彈性與跨領域整合是學程制有別於舊有學系學分制的最大特色。

而多元的選課組合還可引導學生思考要主動學習什麼,給學生一個真正自由、自 我負責的學習環境。

讓我們一起來規劃「跨領域學程」吧!

.

課程學程化制度

真是太可惜了,真的不要選擇跨領域學程嗎?

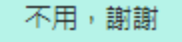

不好

好!看看跨領域

好!

#### 學程小精靈 - 本系專業學程

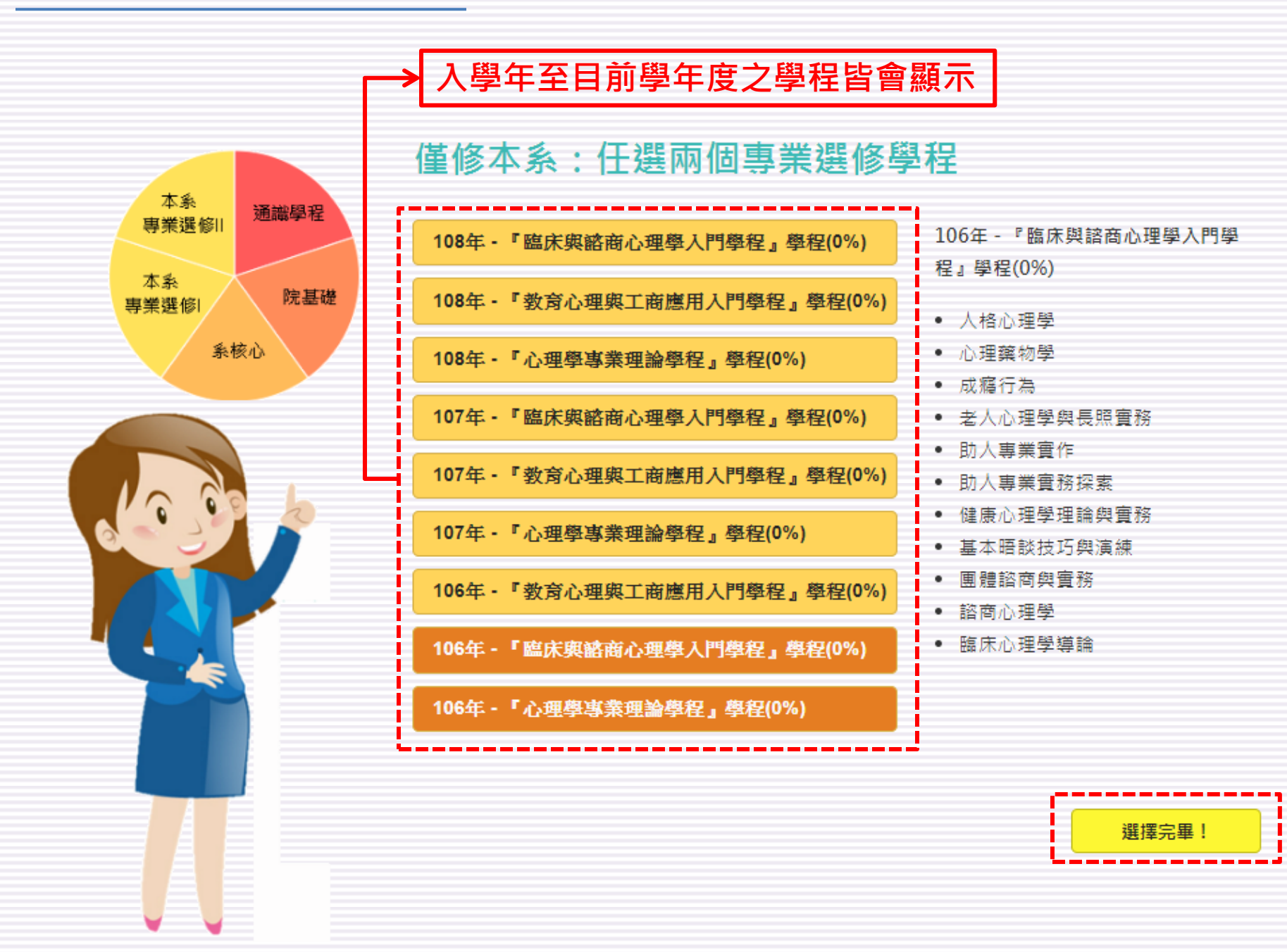

#### 學程小精靈 - 跨領域學程 1/3

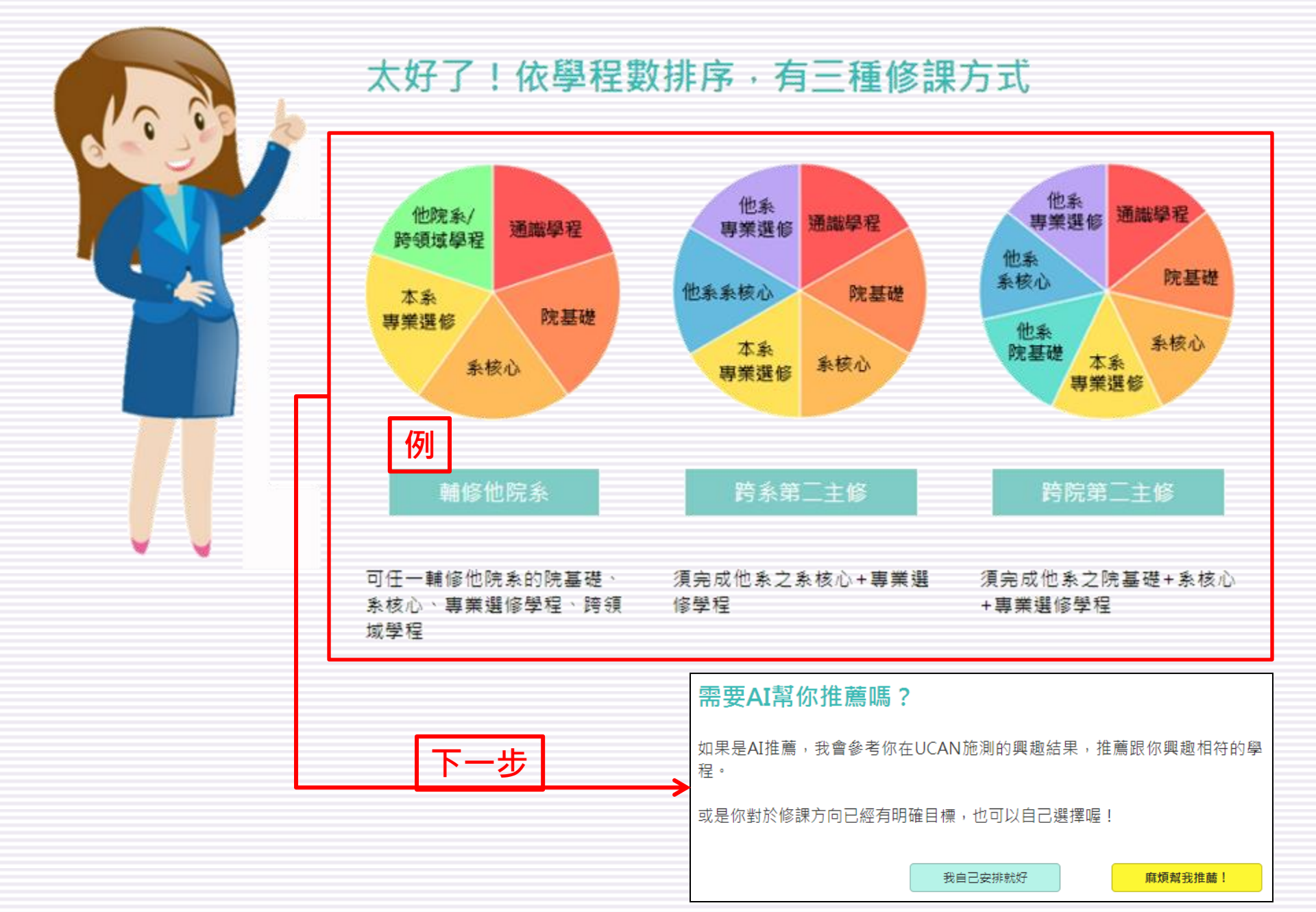

學程小精靈 - 跨領域學程 2/3

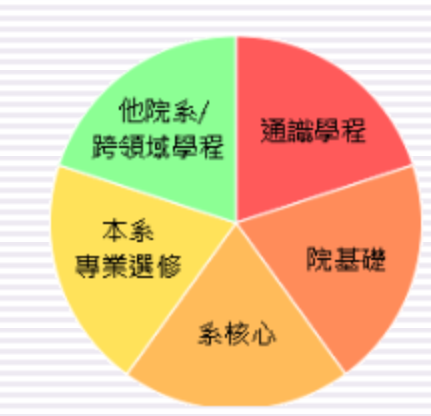

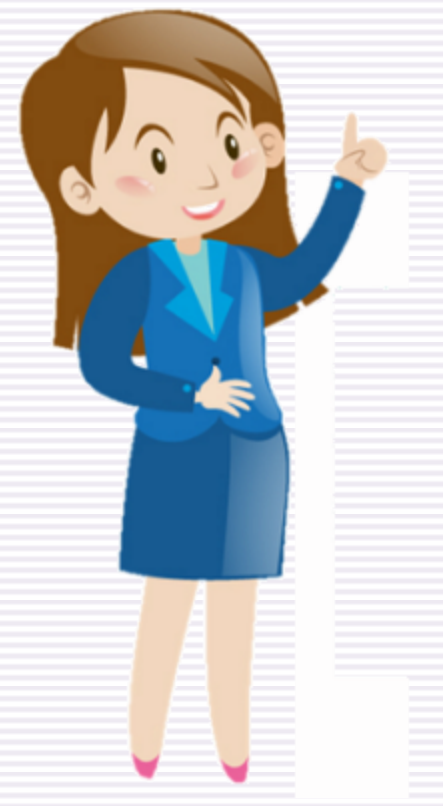

| 輔修他院系                         |                        |
|-------------------------------|------------------------|
| 請選擇一個本系專業選修                   |                        |
|                               |                        |
| 108年 - 『臨床與諮商心理學入門學程』學程(0%)   | 106年 ·                 |
|                               | (0%)                   |
| 108年 - · 教育心理與上商應用入门學程』學程(0%) | • 人格                   |
| 108年 - 『心理學專業理論學程』學程(0%)      | • 人類                   |
|                               | • 正向                   |
| 107年 - 『臨床與諮商心理學入門學程』學程(0%)   | <ul> <li>生理</li> </ul> |
| 107年-『教会心理與丁寅曜日入門廢役,廢役(0%)    | <ul> <li>注意</li> </ul> |
|                               | • 知覚<br>• 社會           |
| 107年 - 『心理學專業理論學程』學程(0%)      | • 11音<br>• 思考          |
|                               | <ul> <li>認知</li> </ul> |
| 106年••致育心理聚工商應用人鬥學程』學程(0%)    | ● 認知                   |
| 106年 - 『臨床與諮商心理學入門學程』學程(0%)   | • 認知                   |
| 106年 - 『心理學專業理論學程』學程(0%)      |                        |

- 『心理學專業理論學程』學程 心理學 記憶 心理學 心理學 力研究導論 心理學 發展 心理學導論 神經科學導論 發展 與情緒導論

學程小精靈 - 跨領域學程 3/3

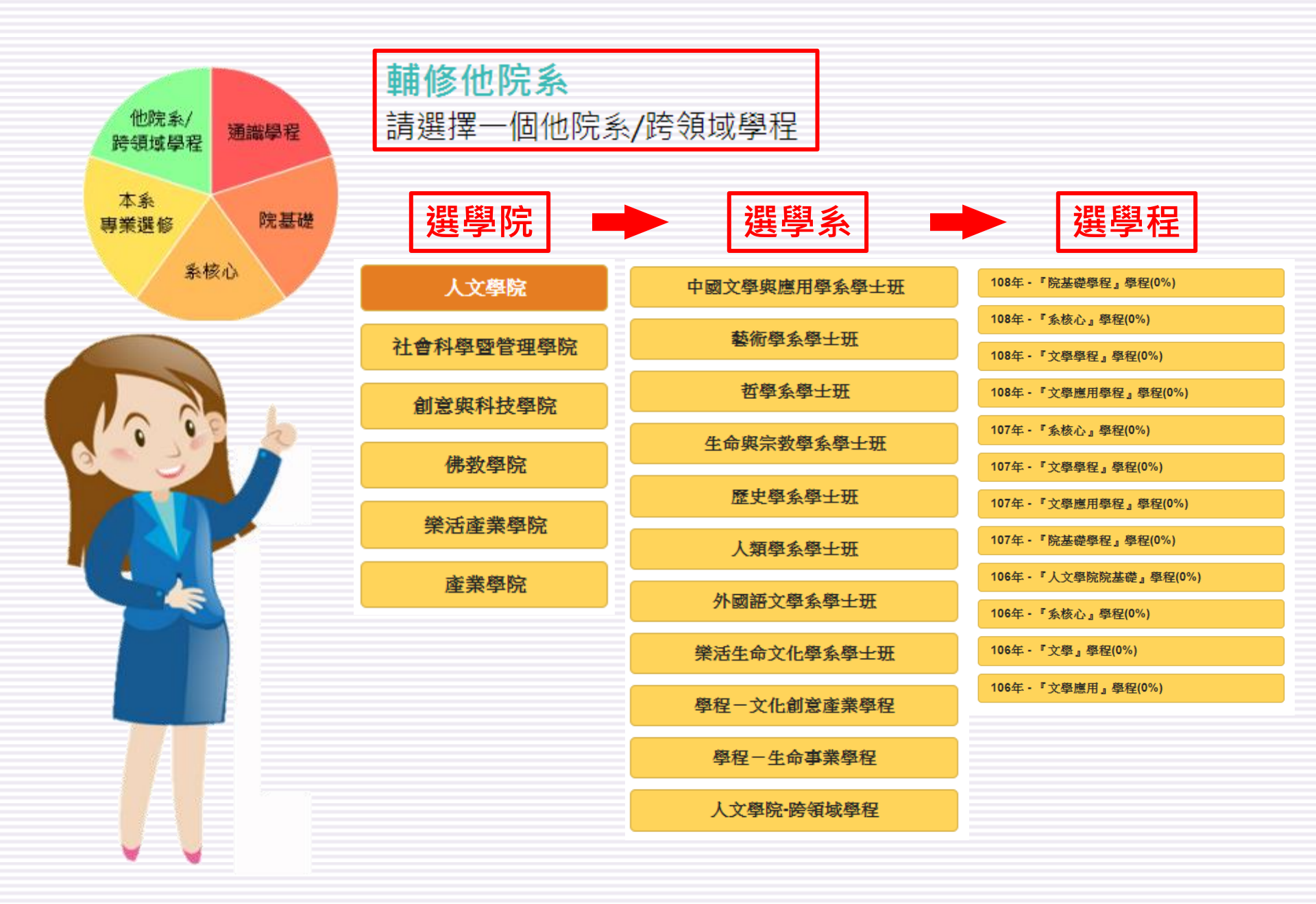

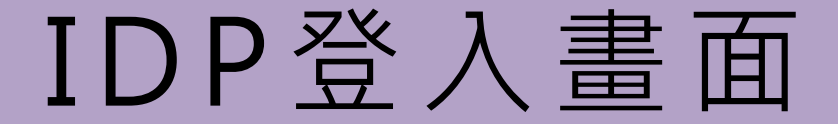

## 主要功能介紹

IDP系統-登入畫面

#### 路徑:佛光大學首頁→學生專區→IDP系統(iProgram)

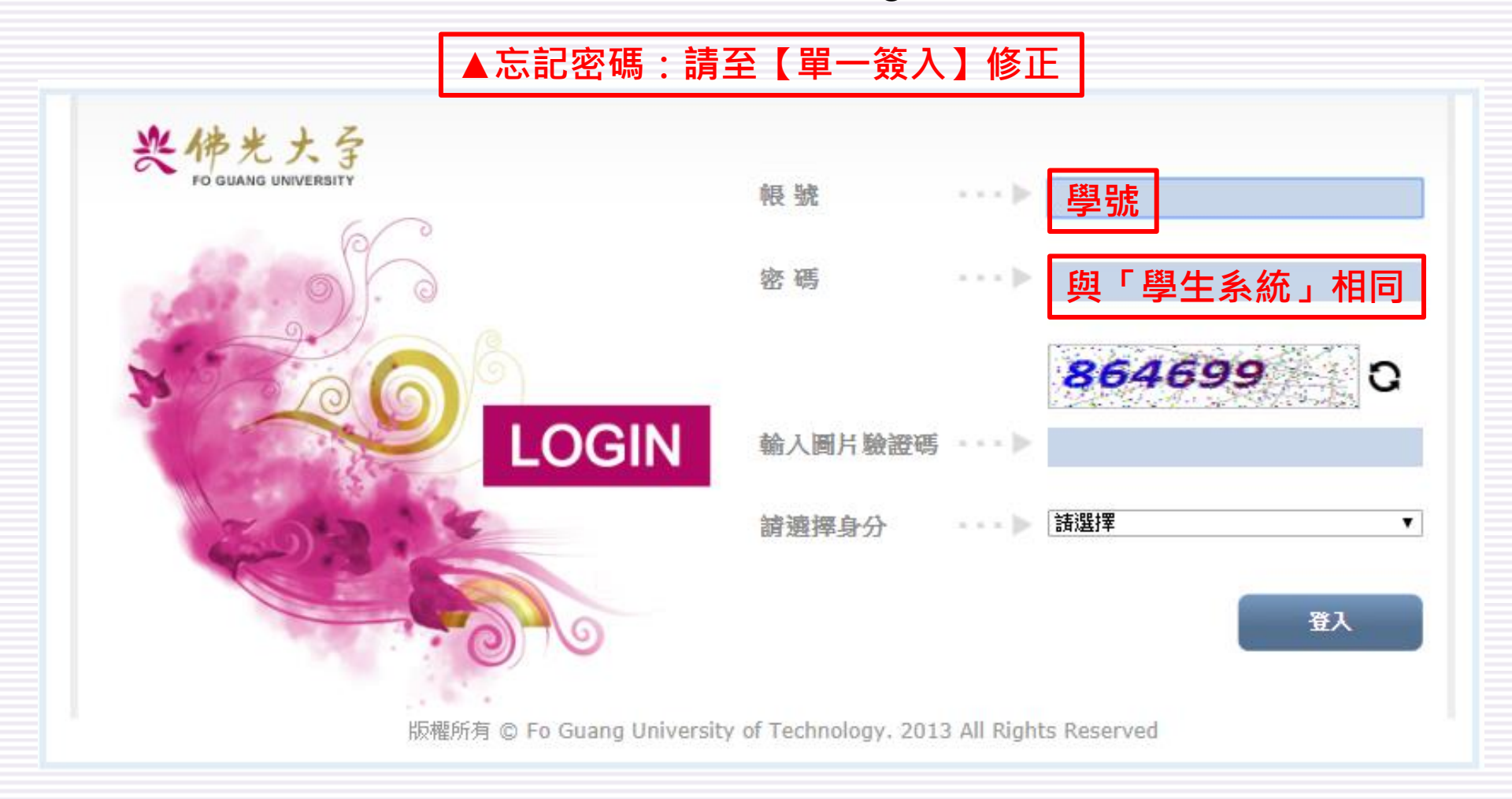

IDP系統-首頁

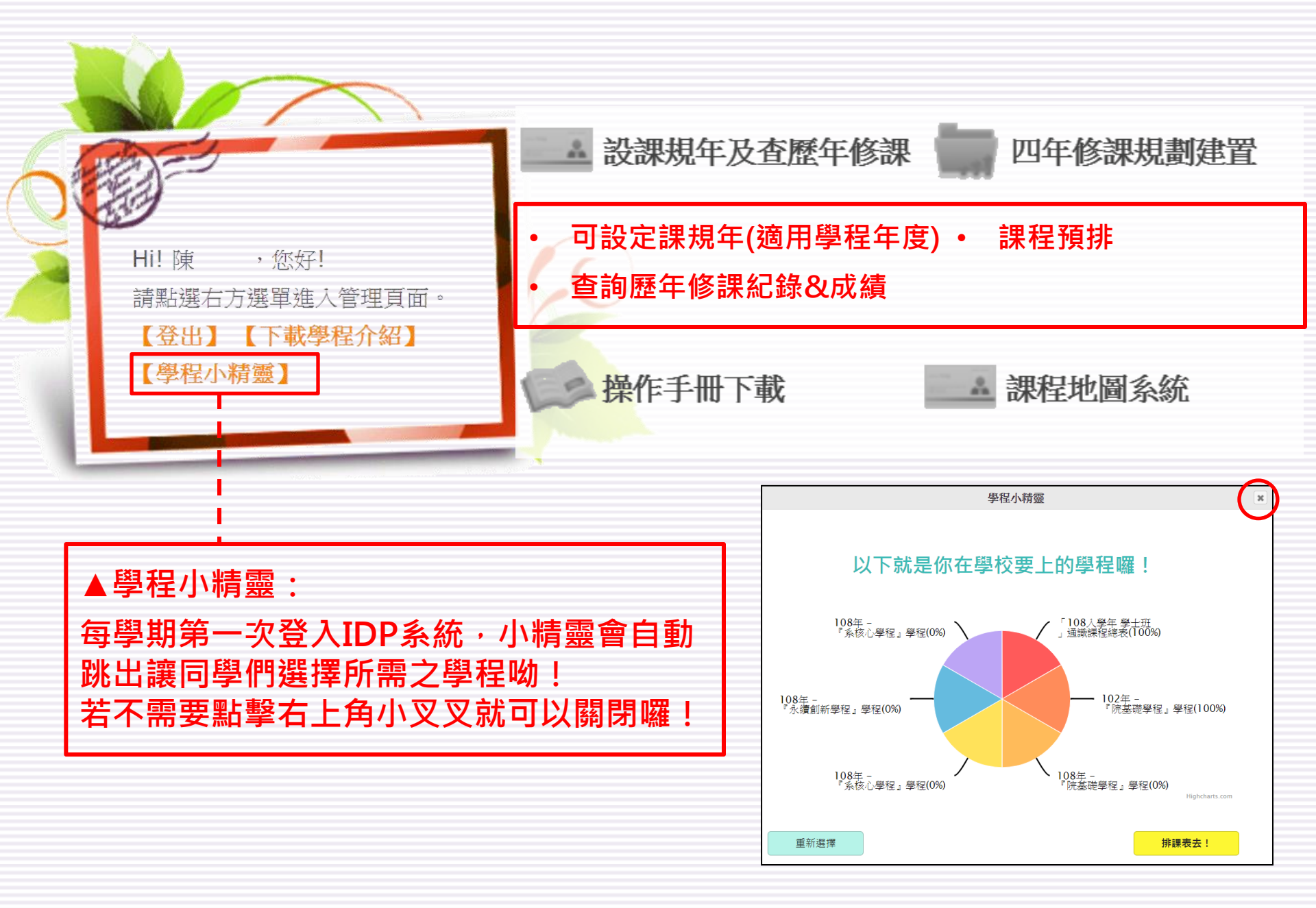

# 四年修課規劃建置

## 主要功能介紹

#### 四年修課規劃建置 - 主要功能介紹 1/5

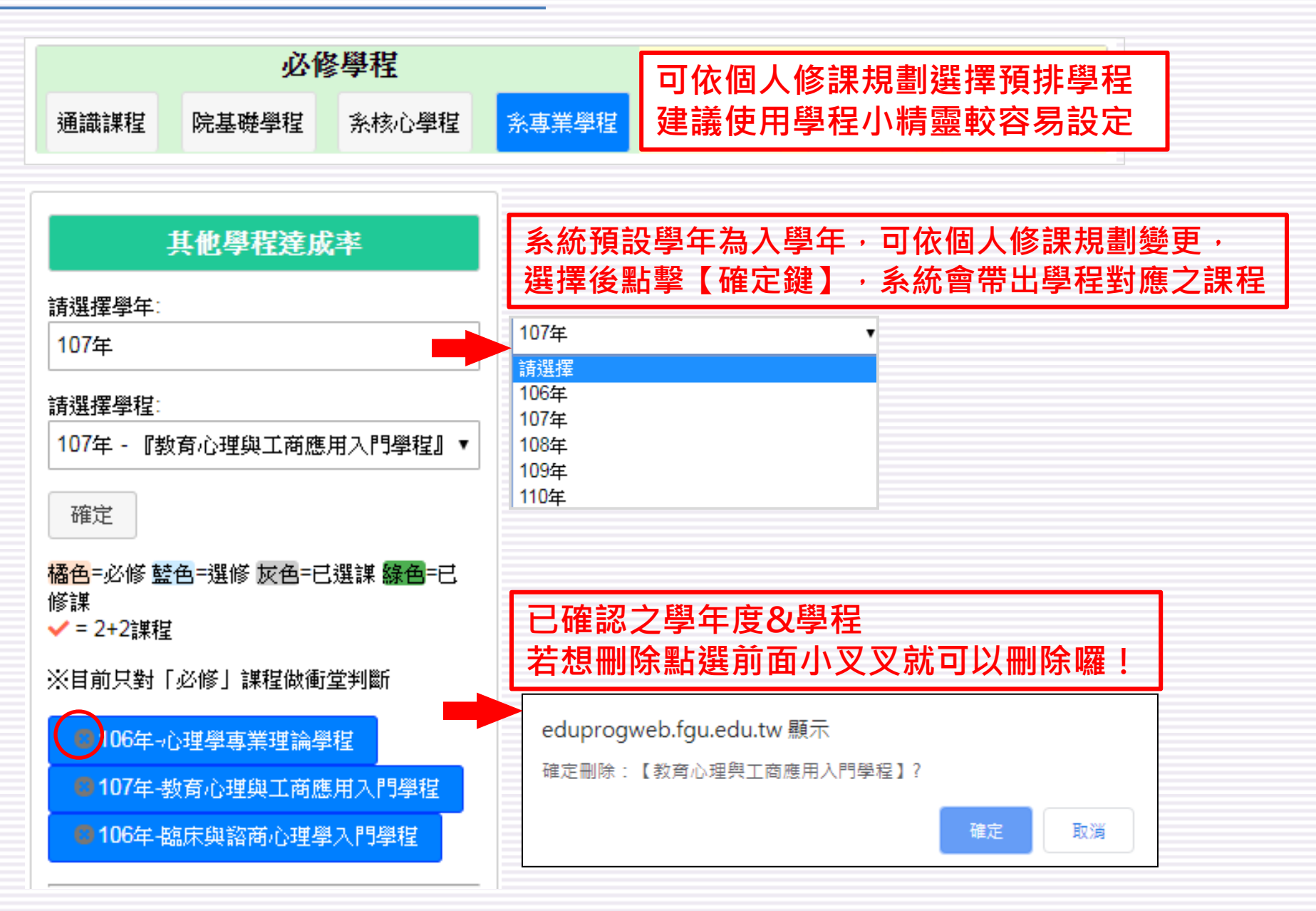

### 四年修課規劃建置 - 主要功能介紹 2/5

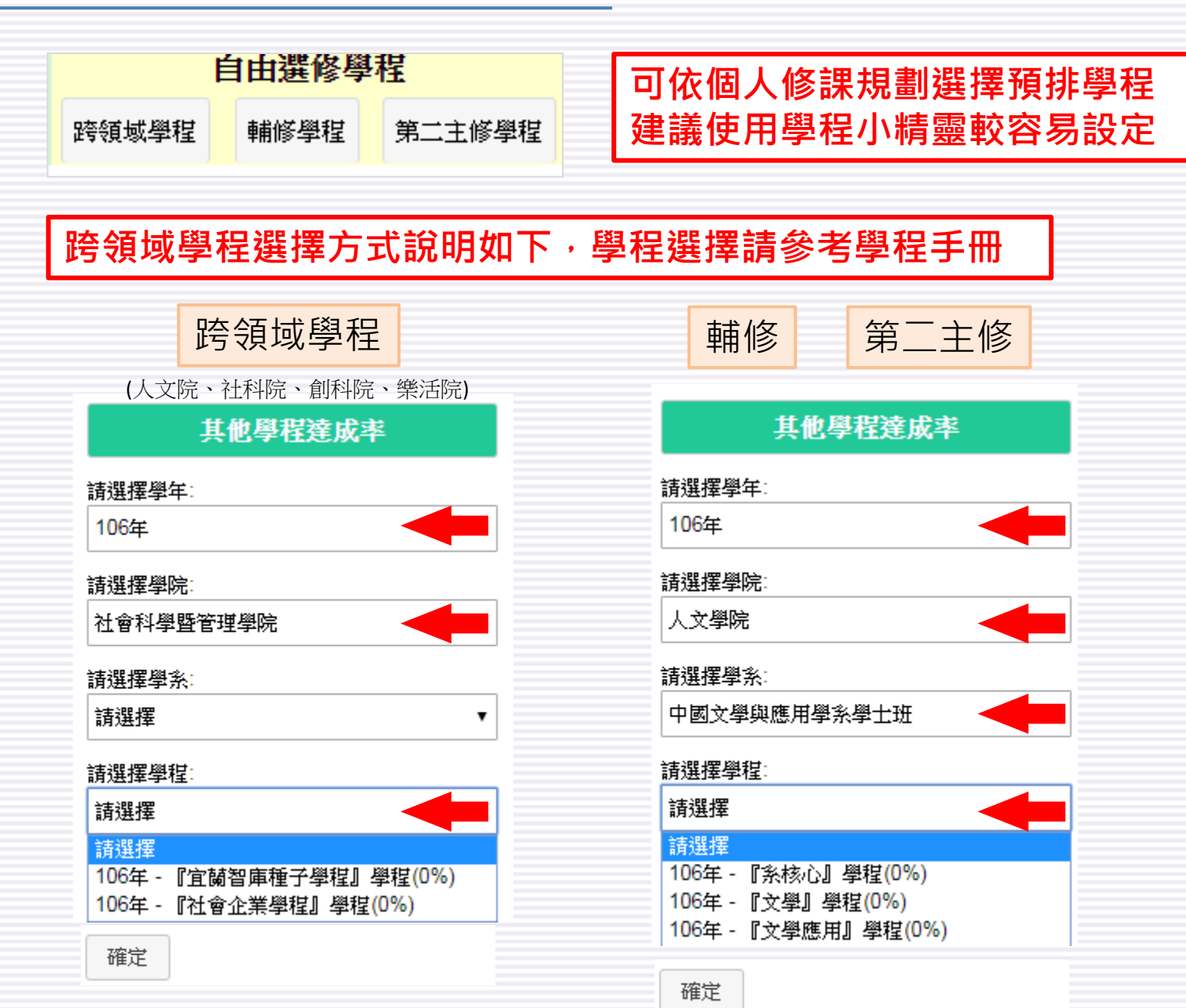

#### 四年修課規劃建置 - 主要功能介紹 3/5

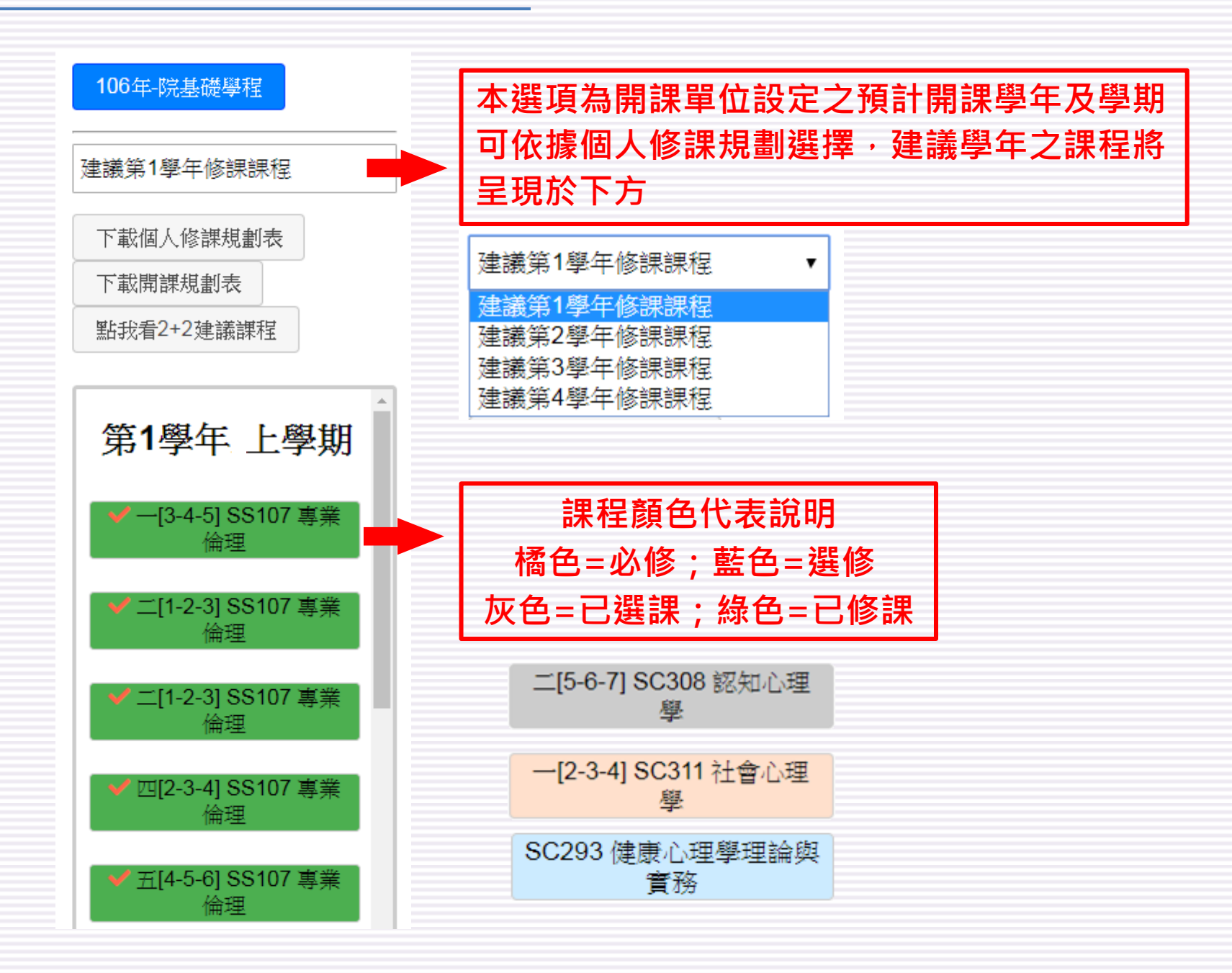

四年修課規劃建置 - 主要功能介紹 4/5

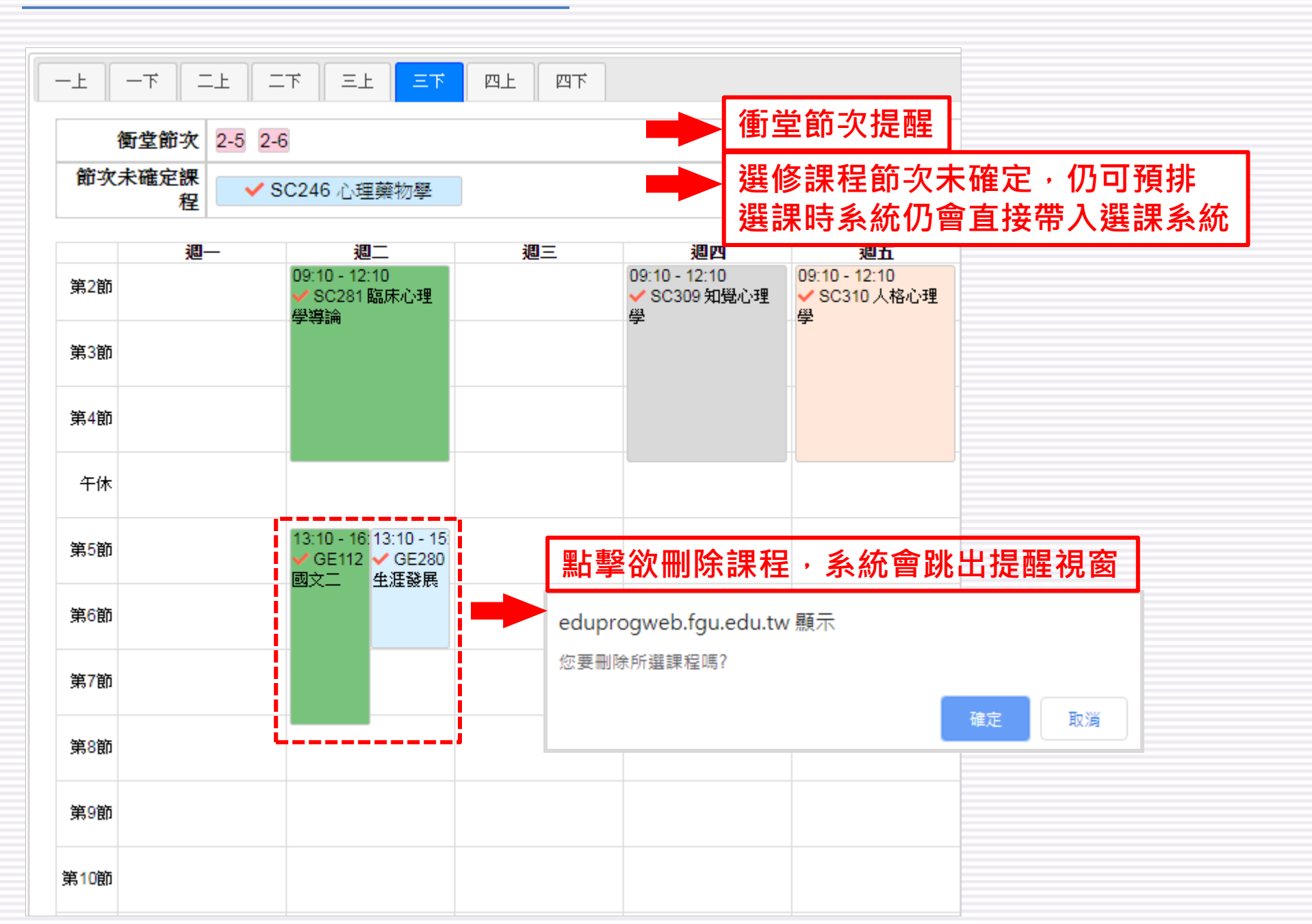

#### 四年修課規劃建置 - 主要功能介紹 5/5

在IDP系統完成次學期課程預排後,點選【確認鍵】系統才會直接帶入選課系統噢! 【確認鍵】開放時間:於每學期課程初選前一至兩週開放,一旦確認將無法再做變動!

P.S 確認鍵開放時間依教務處公告為準。

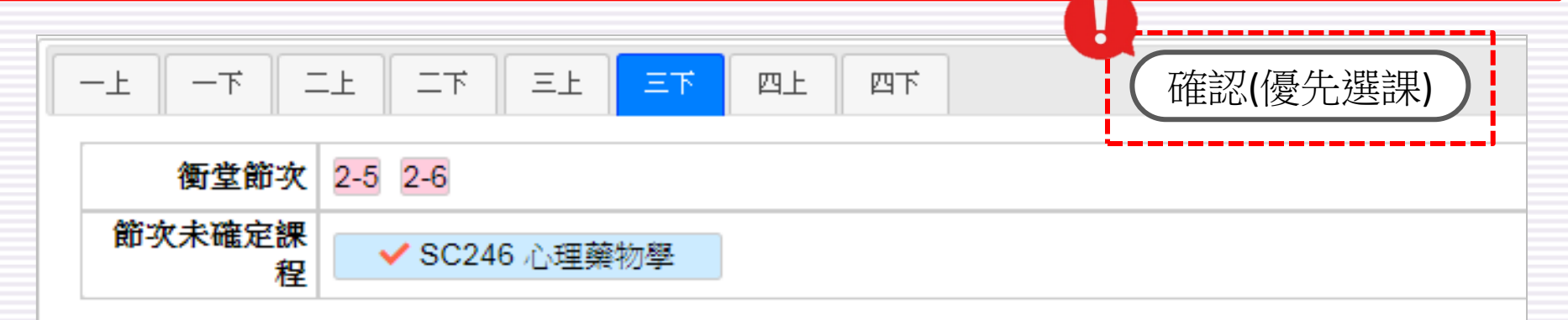

|     | 週一 | 週二                                   | 週三 | 週四                                 | 週五                                 |  |
|-----|----|--------------------------------------|----|------------------------------------|------------------------------------|--|
| 第2節 |    | 09:10 - 12:10<br>✔ SC281 臨床心理<br>學導論 |    | 09:10 - 12:10<br>✔ SC309 知覺心理<br>學 | 09:10 - 12:10<br>✔ SC310 人格心理<br>學 |  |
| 第3節 |    |                                      |    |                                    |                                    |  |
| 第4節 |    |                                      |    |                                    |                                    |  |
| 午休  |    |                                      |    |                                    |                                    |  |

# 設課規年及歷年修課規劃

## 設課規年-主要功能介紹 歷年修課規劃-主要功能介紹

#### 設課規年及查歷年修課 – 設課規年主要功能介紹

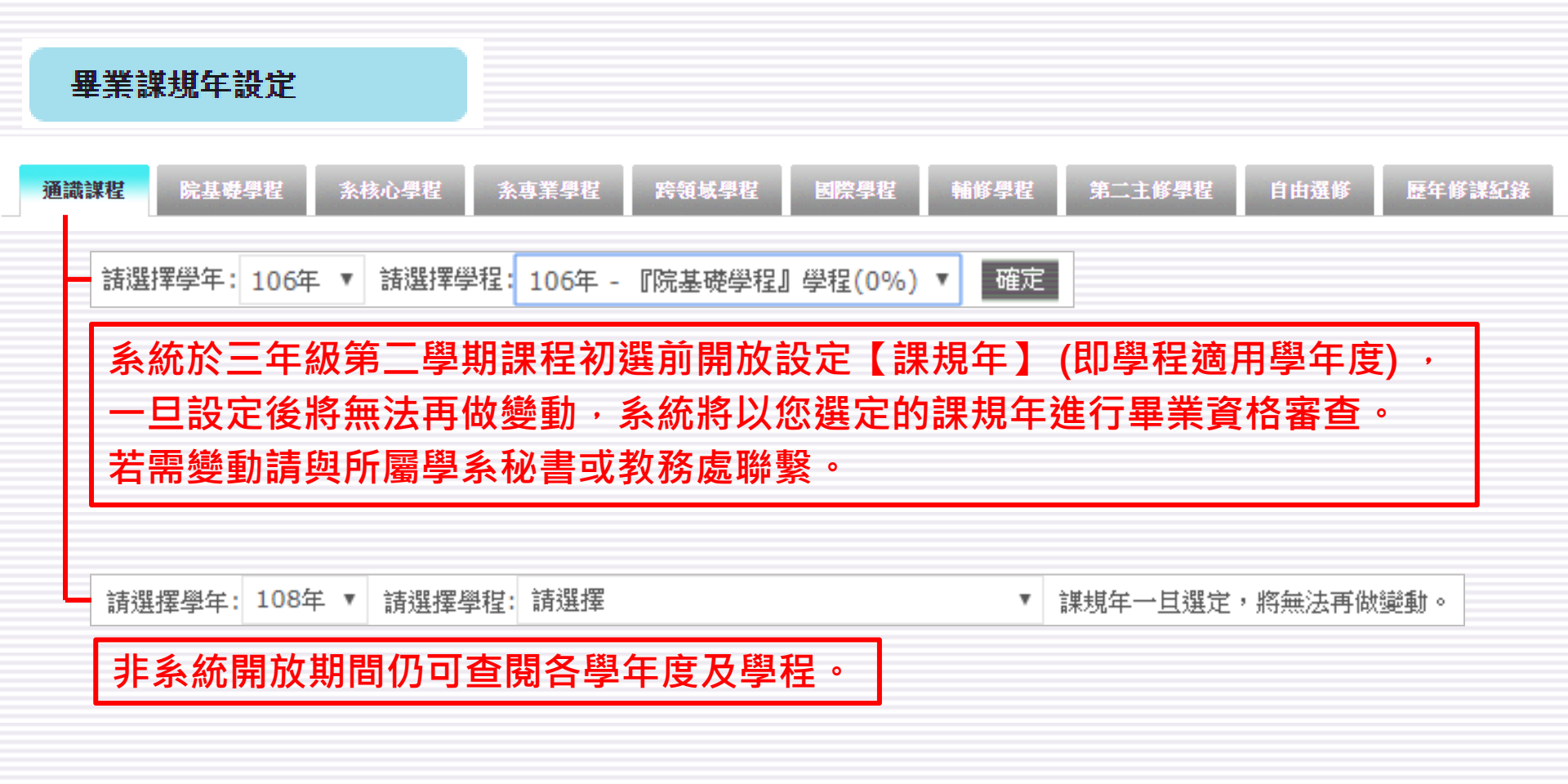

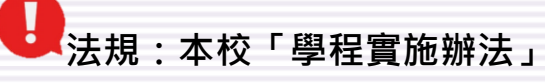

第10條 - 學生修習各類學程,無需事先登記或申請,惟需於三年級第二學期課程初選前,至「學程 總表暨學程化畢業初審系統」確認所選擇修習之學程及其所屬課程架構學年度,俾利各相 關單位辦理初審及教務處辦理複審。其審查結果,教務處應通知各學系、學生及其導師。

### 設課規年及查歷年修課 – 查歷年修課主要功能介紹

#### 歷年修課紀錄與檢核

可查詢個人歷年修課紀錄。

| 畢業應修學分:128 已修學分數:必修47、選修37、抵免0 |         |    |     |    |    |    |  |
|--------------------------------|---------|----|-----|----|----|----|--|
| 課號                             |         | 課名 | 學年  | 學期 | 學分 |    |  |
| GE001                          | 一般體育(一) |    | 106 | 上  | 0  | 85 |  |
| GE111                          | 國文一     |    | 106 | 上  | 3  | 92 |  |
| GE121                          | 英文一     |    | 106 | 上  | 3  | 86 |  |
| GE164                          | 通識涵養    |    | 106 | 上  | 0  | 85 |  |
| SC118                          | 生物學     |    | 106 | 上  | 3  | 65 |  |
| SS108                          | 專業英文    |    | 106 | 上  | 3  | 83 |  |
| SS113                          | 心理學     |    | 106 | 上  | 3  | 72 |  |
| SS114                          | 統計學     |    | 106 | 上  | 3  | 90 |  |
| GE002                          | 一般體育(二) |    | 106 | ゴ  | 0  | 88 |  |
| GE112                          | 國文二     |    | 106 | Т  | 3  | 85 |  |
| GE123                          | 英文二     |    | 106 | Ť  | 3  | 95 |  |

#### 畢業資格查詢

程式設計

GE180

| 學號      | 科系                                    | 姓名                    | 逋識中心                 |                              | 院秘                              |                        | 条助                      | 國際處                          | 教務處    | 瀏覽     |
|---------|---------------------------------------|-----------------------|----------------------|------------------------------|---------------------------------|------------------------|-------------------------|------------------------------|--------|--------|
|         |                                       |                       | <b>未看</b> [108] 共同教育 | 课君羊                          |                                 | 未看                     | 【107】心理學系學士班-心理學基礎理論及方法 |                              |        |        |
| 心理學系學士班 | <b>未看</b> 【108】現代書                    | <b>未看</b> 【108】 現代書院: | 實踐課程 未看              | <b>未看</b> 【106】社會科學暨<br>管理學院 | 學程<br><sup>建暨</sup> → ≠ 【106】心理 | 【106】心理學家學士研。心理學重業理論學現 |                         | <b>未看</b> 總學分數:              | -21165 |        |
|         | <sup>76] 建季宗季工站</sup> <b>未看</b> [108] | <b>未看</b> 【108】博雅教育   | 课程 管理學               |                              | 管理學院                            |                        | [106]心理学术学工业的庄阳教室入证图工程  |                              | 84     | APL SA |
|         |                                       |                       | <b>未看</b> 【108】語文能力  | 课程                           |                                 |                        |                         | 1001 心理学杰子上辺地林奥路岡心理学八日<br>學程 |        |        |

106

下

2

85

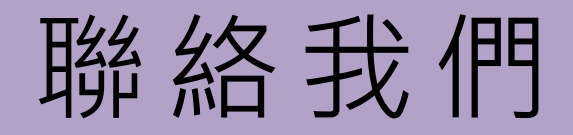

| 學院       | 分機     | 系所          | 分機    |  |
|----------|--------|-------------|-------|--|
|          |        | 中文系         | 21101 |  |
| 人文院      | 21001  | 外文系         | 21701 |  |
|          |        | 歷史系         | 21601 |  |
|          |        | 社工系         | 23401 |  |
|          | 23001  | 公事系         | 23601 |  |
| 社科院      |        | 心理系         | 27101 |  |
|          |        | 經濟系         | 23501 |  |
|          |        | 管理系         | 23801 |  |
|          | 25001  | 傳播系         | 23701 |  |
| 創科院      |        | 文資系         | 21801 |  |
|          |        | 產媒系         | 25301 |  |
|          |        | 資應系         | 23201 |  |
| 鄉洋哈      | 22001  | 未樂系         | 22301 |  |
| 宋冶阮      | 22001  | 蔬食系         | 22101 |  |
| 佛教院      | 27203  | 佛教系         | 27201 |  |
| 通識教育中心   | 12612  | 語文教育中心      | 12622 |  |
| 教務處註課組(選 | 課諮詢中心) | 11110-11113 |       |  |